# 着信があったことをメールでお知らせします。 着信お知らせメール(オプリョン)

140

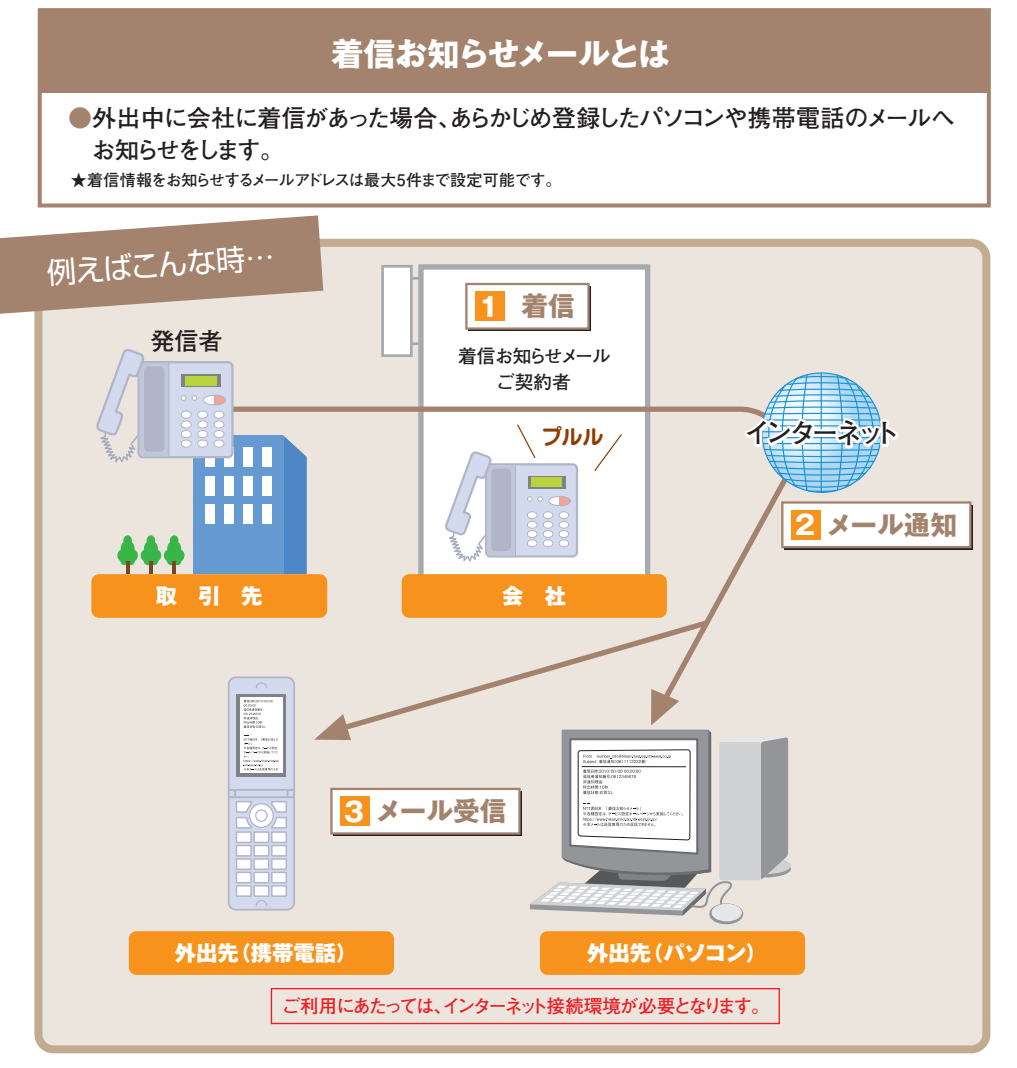

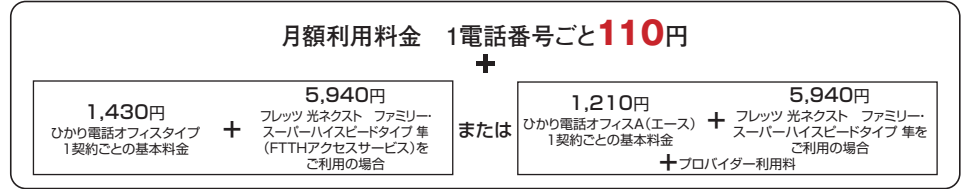

●他のサービスと組み合わせてご利用の場合、利用できないもしくは一部機能が制約される場合があります。

※詳しくはP.143「他のオプションサービス等と合わせてご利用いただく場合の留意事項」をご参照ください。

●着信お知らせメールでお知らせメールを受信する時に、通信料・パケット料がかかる場合があります。

●工事費が別途必要です。詳しくは、ひかり電話オフィスタイプはP.11、ひかり電話オフィスA(エース)はP.19をご確認ください。

●インターネットのご利用にはプロバイダーとの契約・料金が別途必要です。

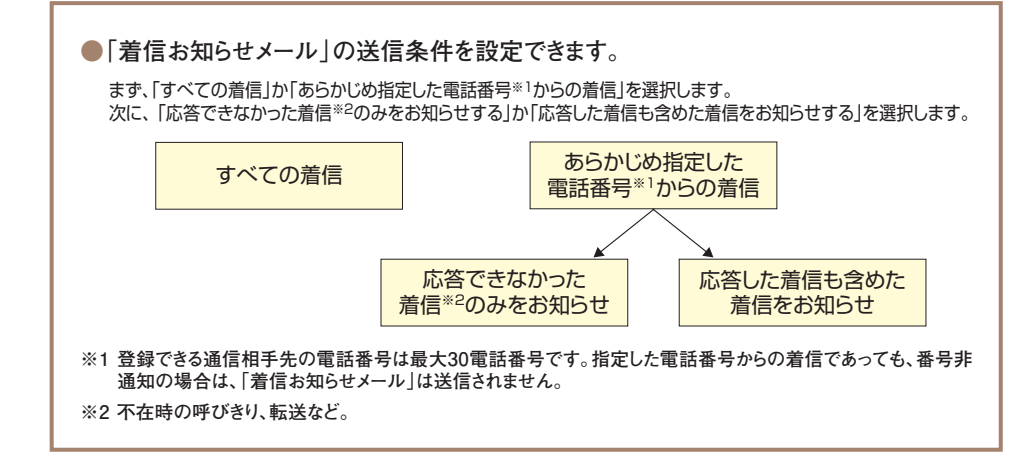

# ご利用上の注意事項

●ご利用にあたっては、インターネット接続環境が必要となります。

- ●着信お知らせメールでお知らせメールを受信する時に、通信料・パケット料がかかる場合があります。
- ●メールの受信制限をされている場合は受信できません。受信拒否設定を解除するか、もしくは [hikari.ntt-west.net]を受信指定ドメインとして設定してください。

●お知らせメールへの返信はできません。

- ●送信先メールアドレスの登録を誤った場合、お知らせメールが届かなかったり、第三者に着信情報が通知され るおそれがあります。メールアドレス登録の際、<mark>必ず「テストメール送信」を行ってください。</mark>
- ●着信お知らせメールとFAXお知らせメールを組み合わせてご契約の場合、1つの着信に対して、2通のメール (着信お知らせメールとFAXお知らせメール)が送信されます(着信お知らせメールであらかじめ指定した番 号のみ、応答できなかった着信のみの設定をしている場合を除きます)。

| 他のオプションサービス等と合わせてご利用いただく場合の留意事項 |                                                                                                    |  |  |  |
|---------------------------------|----------------------------------------------------------------------------------------------------|--|--|--|
| ■テレビ電話<br>■高音質電話                | <ul> <li>テレビ電話/高音質電話で着信時は着信お知らせメール対象です。</li> <li>テレビ電話/高音質電話で着信不可の際、発信側端末にて標準音声で自動<br/>再接続が可能な場合は、再接続後の着信がお知らせメール対象となります。</li> </ul>                                                                         |  |  |  |
| ■データコネクト<br>(データ通信)             | ・ 標準音質の音声通話と同様に、着信情報を指定のメールアドレスに送信します。                                                                                                    |  |  |  |
| ■ボイスワープ                         | <ul> <li>・ 無応答時転送設定時、転送せずに通話を行った呼は「通話呼」として、着信<br/>お知らせメールは送信されません。</li> <li>・ 無応答時転送により転送された呼、無条件転送により転送された呼、話中<br/>転送により転送された呼は「応答できなかった呼」として、着信お知らせ<br/>メールが送信されます。</li> <li>(転送先の通話状態は考慮しません。)</li> </ul> |  |  |  |
| ■ナンバー・<br>リクエスト                 | ・ ナンバー・リクエストが優先され、着信お知らせメールは送信されません。                                                                                                    |  |  |  |
| ■迷惑電話<br>おことわり<br>サービス          | <ul> <li>迷惑電話おことわりサービスが優先され、着信お知らせメールは送信されません。</li> </ul>                                                                                                    |  |  |  |
| ■追加番号                           | ・ 電話番号(追加番号)ごとのご契約が必要となります。                                                                                                    |  |  |  |
| ■一括転送機能                         | ・「応答できなかった呼」となります(転送先の通話状態は考慮しません)。                                                                                                    |  |  |  |
| ■故障・<br>回復通知機能                  | ・ 監視用電話番号には「着信お知らせメール」の設定を行わないでください。                                                                                                    |  |  |  |
| ■グループ<br>ダイヤリング                 | <ul> <li>内線ダイヤルについても外線ダイヤルと同様の動作となり、着信お知らせメールが起動します。メールに記載される電話番号は「内線契約番号」となります。</li> </ul>                                                                                                    |  |  |  |

# ご利用方法

ひかり電話設定サイトへのログイン方法はP.23~P.28、またパスワードや認証単位の変更などは P.93~P.106を参照ください。

●各種設定を行う際、ブラウザーは1画面のみでご利用ください。2画面以上でご利用いただいた場合、正常に設定が反映されない場合が ございます。

# 着信お知らせメール(オプション)の設定

ここでは、着信お知らせメールの設定方法について説明します。着信お知らせメールでは次の設 定が可能です。

- ●送信先メールアドレス設定 ・・・・・・着信お知らせメールを送信するメールアドレスを設定します。
- ●お知らせ対象電話番号設定 ・・・・・・・・着信お知らせメールの送信対象とする発信元電話番号を設定します。

#### 着信お知らせメールサービスを選択

●「サービス選択」をクリックします。

❷「着信お知らせメール」をクリックします。

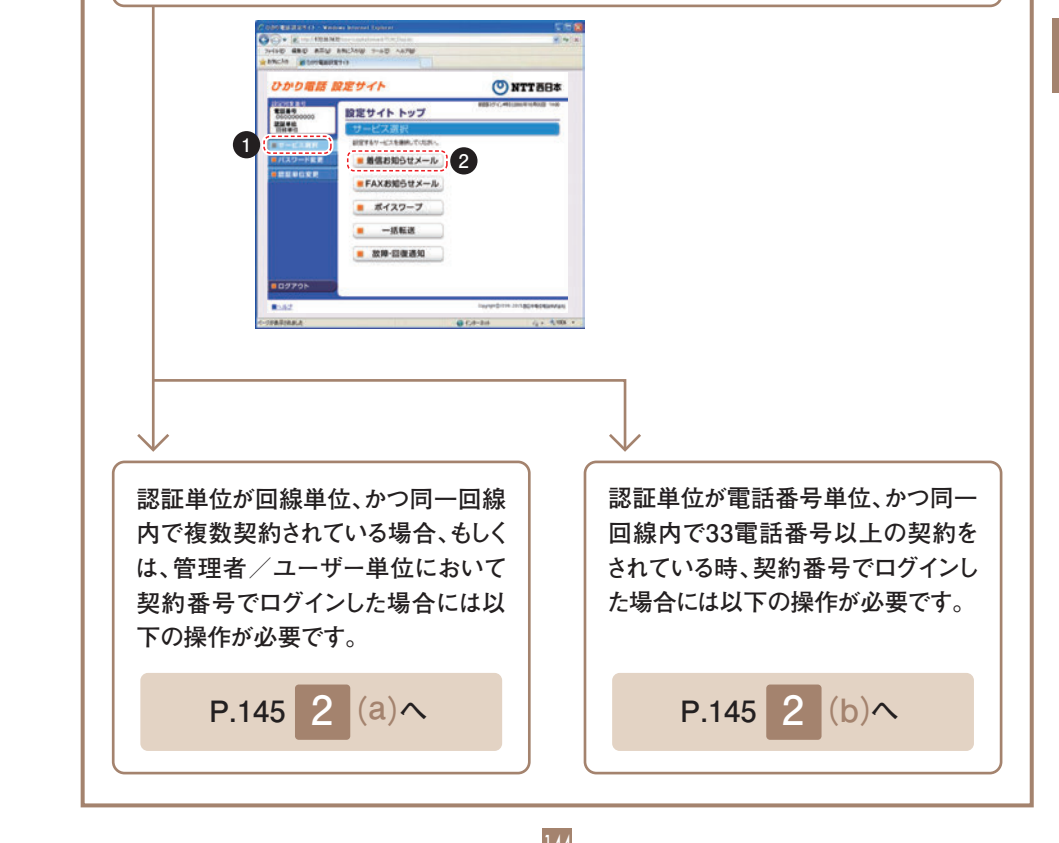

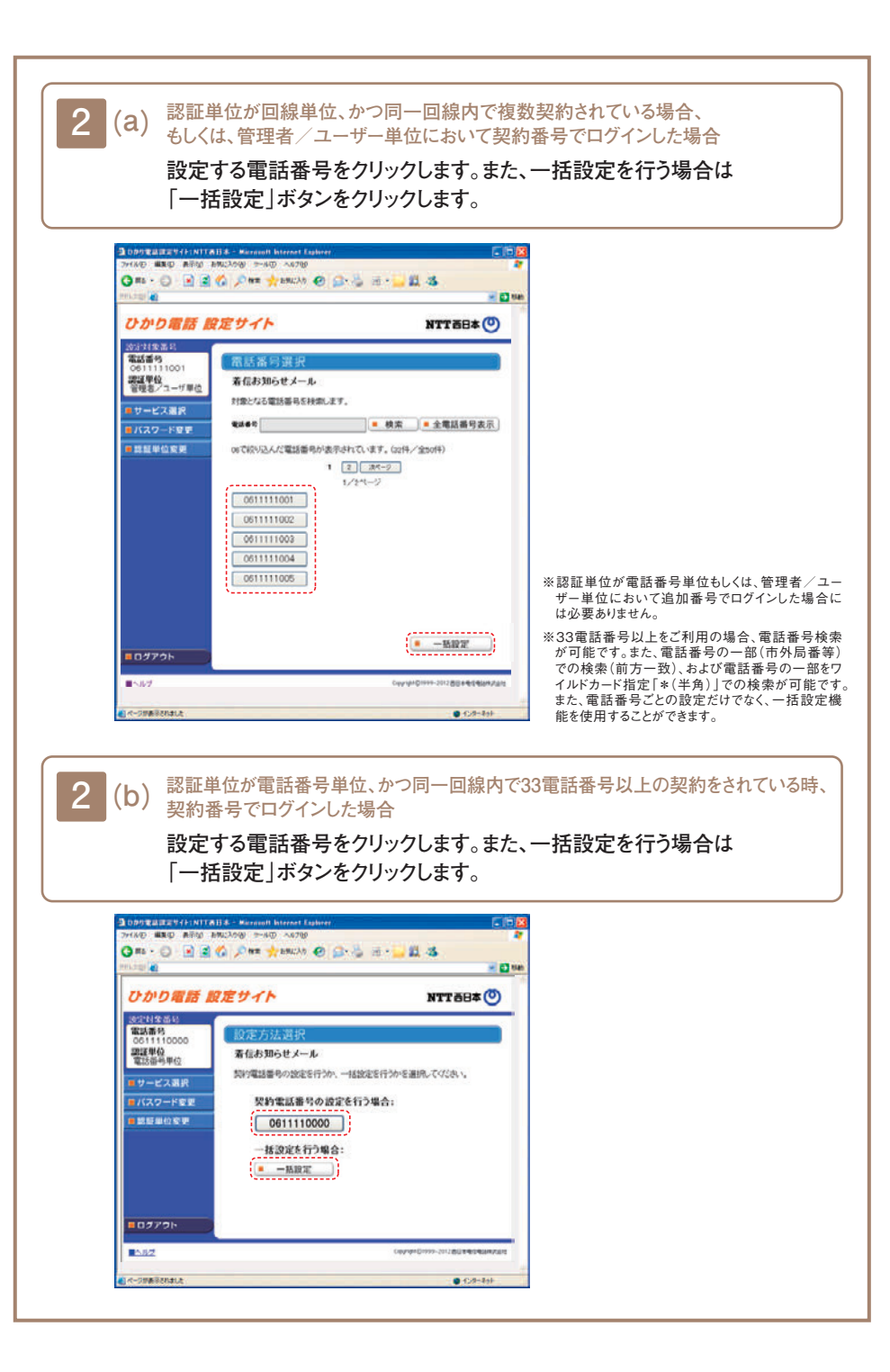

#### サービスメニュー

#### 設定する項目をクリックします。

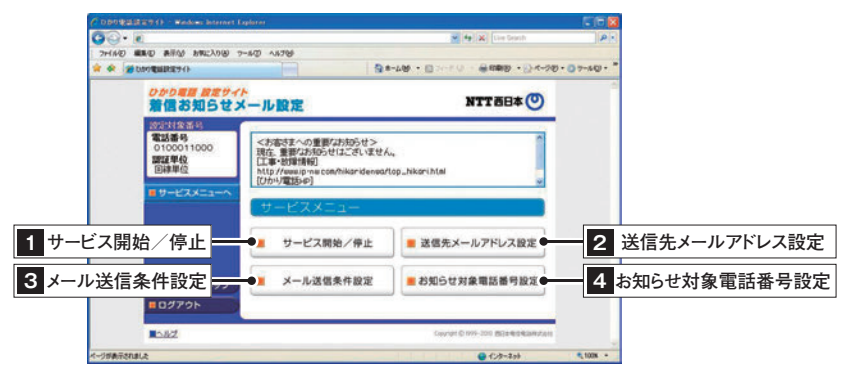

#### 1 開始/停止設定

サービスの開始または停止の設定を行います。

● 「開始」または「停止」を選択します。

②「設定」ボタンをクリックします。

#### ★本サービスを「開始」するには、あらかじめ「送信先メールアドレス設定」が必要です。

★「送信先メールアドレス設定」を行っていない場合、サービスの「開始」をしてもエラーが表示されます。

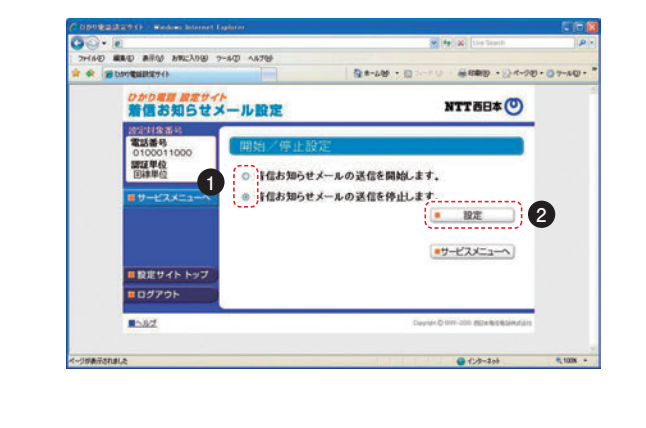

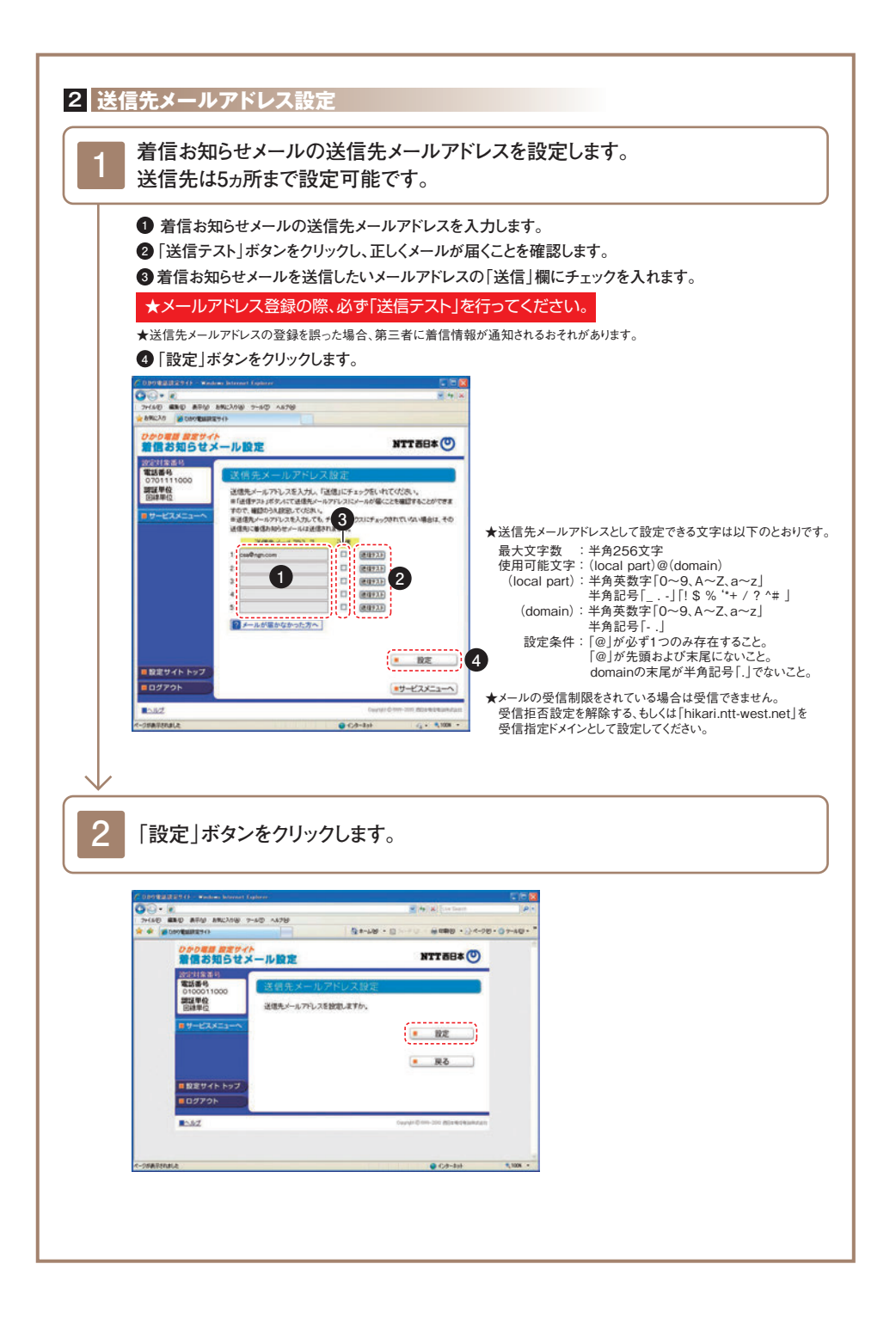

#### 3 メール送信条件設定

着信お知らせメールの送信条件を設定します。(P.142参照)

● 条件を設定する場合は、設定する条件のチェックボックスにチェックを入れます。

記定」ボタンをクリックします。

★本設定は必須ではありません。

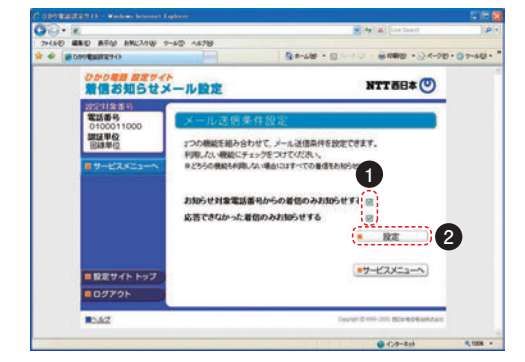

★初期設定では、チェックボックスにチェックは入っていません。

#### 4 お知らせ対象電話番号設定

(メール送信条件設定で「お知らせ対象電話番号からの着信のみお知らせする」を設定した場合に 本設定が必要です)

着信お知らせメールの送信対象とする発信元電話番号を設定します。 電話番号は30件まで設定可能です。

- 発信元電話番号を指定して着信お知らせメールを送信する場合は、「電話番号」欄に指定する電話番号(ハイフンなし)を入力します。
- 2「指定」欄にチェックを入れます。
- ③ 「設定」ボタンをクリックします。

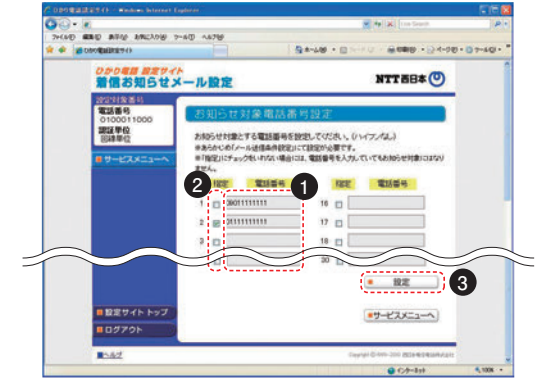

★設定した番号からの着信であっても、発信元が発信者番号を非通知にて電話をかけてきた場合には、着信お知らせメールは送信されません。

# 一括設定

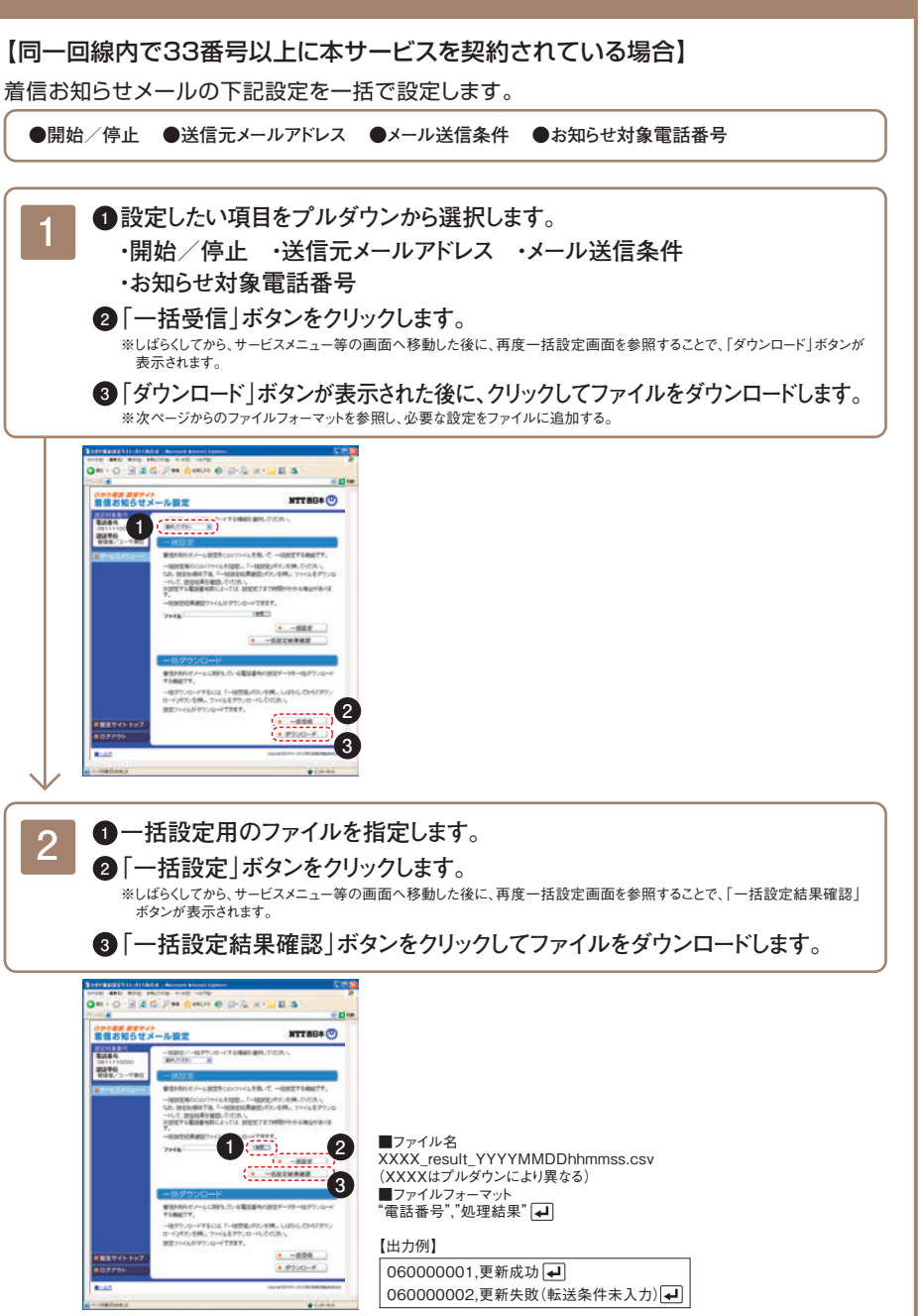

# CSVフォーマット

#### 「開始/停止」をプルダウンで選択した場合

#### ■ファイル名

XXXX.csv(XXXXは任意)

#### ■ファイルフォーマット

"電話番号"、"サービス停止/開始" ┛

 
 第1カラム
 契約電話番号 or 追加電話番号

 第2カラム
 サービス停止設定:0 サービス開始設定:1

#### ■設定例

06XXXXXXX1を停止、06XXXXXX2を開始する場合

06XXXXXX1,0 🖬

06XXXXXX2,1 🖃

<
<p>
〈注意事項〉※「開始設定」とする場合、あらかじめ「送信先メールアドレス」の設定が必要です。

#### 「送信先メールアドレス」をプルダウンで選択した場合

#### ■ファイル名

XXXX.csv(XXXXは任意)

#### ■ファイルフォーマット

"電話番号"、"送信メールアドレス"、"メール送信無効/有効設定" 🚽

第1カラム 契約電話番号 or 追加電話番号

以下、第2カラム、第3カラムを5回繰り返し

第2カラム 送信メールアドレス

第3カラム メール送信無効:0 メール送信有効:1

#### ■設定例

06XXXXXXX1にメールアドレス「foo1@bar1.com」と「foo2@bar2.com」を設定し、 「foo2@bar2.com」を送信先として使用する場合

06XXXXXX1,foo1@bar1.com,0,foo1@bar2.com,1,,,,,,

```
    (注意事項) ※送信先メールアドレスとして設定できる文字は以下のとおりです。
最大文字数:半角256文字
使用可能文字:(local part)@(domain)
(local part):半角英数字[0~9, A~Z, a~z]半角記号[_.-][!$%'*+/?^#]
(domain):半角英数字[0~9, A~Z, a~z]半角記号[-]
設定条件:[@]が必ず一つのみ存在すること。[@]が先頭および末尾にないこと。
domainの末尾が半角記号[.]でないこと。
    ※メールの受信制限をされている場合は受信できません。受信拒否設定を解除する、
もしくは[hikari.ntt+west.net]を受信指定ドメインとして設定してください。
    ※一括設定時は、ファイルに指定した内容で設定情報を更新するため、ファイルに入力されているメールアドレスのみ登録し、
それ以外の既に設定されているメールアドレスは削除されます。
```

### 「メール送信条件」をプルダウンで選択した場合

#### ■ファイル名

XXXX.csv(XXXXは任意)

■ファイルフォーマット

#### "電話番号"、"発信者電話番号指定有無"、"非通話呼指定有無" 🚽

| 第1カラム | 契約電話番号 or 追加電話番号               |  |
|-------|--------------------------------|--|
| 第2カラム | 発信者電話番号指定無し:0<br>発信者電話番号指定有り:1 |  |
| 第3カラム | 非通話呼指定無し:0<br>非通話呼指定有り:1       |  |

#### ■設定例

06XXXXXXX1では発信者番号指定と非通話呼指定を使用し、 06XXXXXX2では発信者番号指定を使用し、非通話呼指定を使用しない場合

06XXXXXX1,1,1 교 06XXXXXX2,1,0 교

#### 「お知らせ対象電話番号」をプルダウンで選択した場合

#### ■ファイル名

XXXX.csv(XXXXは任意)

#### ■ファイルフォーマット

"電話番号"、"発信者電話番号"、"メール送信無効/有効設定" 🚽

| 第1カラム   | 契約電話番号or 追加電話番号                  |  |  |
|---------|----------------------------------|--|--|
| 以下、第2カラ | して、第2カラム、第3カラムを30回繰り返し           |  |  |
| 第2カラム   | 発信者電話番号(着信お知らせメールの送信対象とする発信電話番号) |  |  |
| 第3カラム   | メール送信無効:0<br>メール送信有効:1           |  |  |

#### ■設定例

06XXXXXXX1に発信者電話番号「06XXXXXX6」「06XXXXXX7」~「06XXXXXX35」を お知らせ対象電話番号として設定し、

「06XXXXXXX6」と「06XXXXXX7」をメール送信の対象とする場合

06XXXXXXX1,06XXXXXX6,1,06XXXXXX7,1,…(27件の電話番号)…,06XXXXXX35,0 ┛

〈注意事項〉※一括設定時は、ファイルに指定した内容で設定情報を更新するため、ファイルに入力されている発信者電話番号のみ登録し それ以外の既に設定されている発信者電話番号は削除されます。

- ★サービスの設定を行うためには、インターネット接続環境が必要となります。
- ★メールの受信制限をされている場合は受信できません。受信拒否設定を解除するか、もしくは「hikari.ntt-west.net」を受信指定 ドメインとして設定してください。
- ★お知らせメールへの返信はできません。
- ★送信先メールアドレスの設定を誤った場合、第三者に着信情報が通知されるおそれがあります。メールアドレス設定の際、必ず「送信テスト」を行ってください。
- ★送信先メールアドレスの設定誤りやメールサーバーの不具合などにより、お知らせメールが送信されない場合や届くまでにしばら く時間がかかる場合があります。

★お知らせメールを受信する際、ご利用の通信サービスにより、通信料、パケット通信料などがかかる場合があります。

#### ■着信があったことをお知らせするメールのイメージは以下のとおりです。

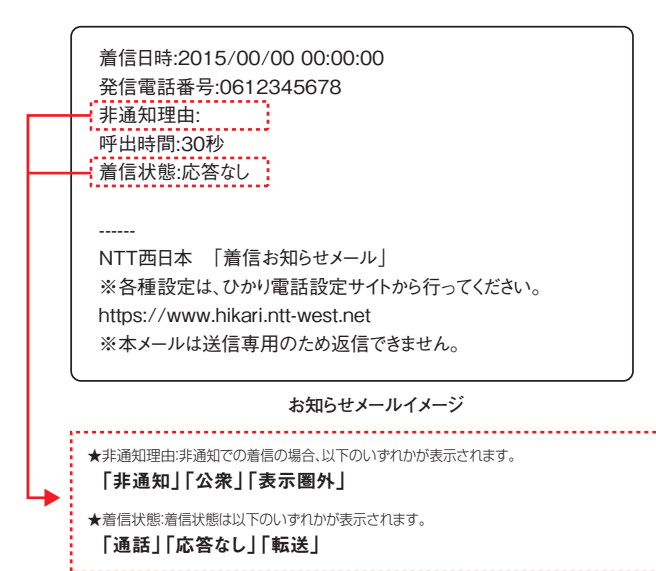

# ◎着信お知らせメール 登録メールアドレスメモ

〈登録したメールアドレスをメモしておくと便利です〉

| ·電話番号 | ·送信先 | ・メールアドレス |
|-------|------|----------|
| ・電話番号 | ·送信先 | ・メールアドレス |
| ·電話番号 | ·送信先 | ・メールアドレス |
| ·電話番号 | ·送信先 | ・メールアドレス |
| ·電話番号 | ·送信先 | ・メールアドレス |
| ·電話番号 | ·送信先 | ・メールアドレス |